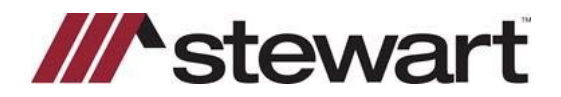

## **RamQuest - Entering Stewart Connect Credentials**

Follow the steps below to enter Stewart Connect credentials into RamQuest.

Note: If you do not have your Stewart Connect credentials, please see the Quick Reference Card titled Stewart Connect – Resetting Your Password.

## Steps

1. From the Complete Closing icon bar, click the Closing Market icon.

2. Navigate to Stewart CPL & Jacket 2.5 and click **Submit** on the right side of the screen.

| Closing Market Services      |                  |                            |                                                                |                                                    |                                               | - 0                     |       |
|------------------------------|------------------|----------------------------|----------------------------------------------------------------|----------------------------------------------------|-----------------------------------------------|-------------------------|-------|
| He Closing N                 | Market           |                            |                                                                | Chat With Supp<br>Logged in as S<br>Current Enterp | port Now<br>Stewart User4(<br>rise: Stewart - | pop2onlinect<br>OP2 CCE | ce.cc |
|                              | Trading Partners | Order History              | Processing Order Ques                                          | e The Market He                                    | tin                                           |                         |       |
| Trading Partners             |                  |                            |                                                                |                                                    |                                               |                         |       |
| My Service Providers         |                  |                            |                                                                |                                                    |                                               |                         |       |
| Show 25 • entries            |                  |                            |                                                                | Search:                                            |                                               |                         |       |
| Enterprise Name              | 0                | Service                    | Name +                                                         | Service Category                                   | 0                                             |                         | 0     |
| Property Info Corporation    |                  | Property Info              | Title S                                                        | earch                                              |                                               | Submit                  |       |
| Stewart Jacket               |                  | Stewart Access             | Title                                                          |                                                    |                                               | Submit                  |       |
| Stewart 2.0 - CPL and Jacket |                  | Stewart Access             | Title                                                          |                                                    |                                               | Submit                  |       |
| Stewart CPL & Jacket 2.5     |                  | Stewart Access             | Title                                                          |                                                    |                                               | Submit                  |       |
| Stewart CPL                  | 1                | Stewart CPL                | Title                                                          |                                                    |                                               | Submit                  | -     |
| EnterpriseNam                | 10               | Servi                      | ceName                                                         | ServiceCategory                                    |                                               |                         |       |
| Showing 1 to 5 of 5 entries  |                  |                            |                                                                |                                                    |                                               |                         |       |
|                              | Copyrig          | ht © Closing Ma<br>Powered | Version 4.0<br>rket by RamQuest, Inc. 2<br>I by RamQuest, Inc. | 006 - 2021                                         |                                               |                         |       |

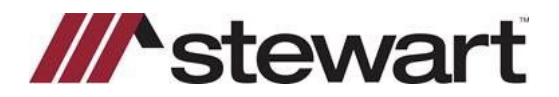

## **RamQuest - Entering Stewart Connect Credentials**

3. Delete any saved Stewart Access credentials.

| 🛃 Closing Market Services |                                                     |               |                    |                                                                                                    |            |      | -           | D         | ×  |
|---------------------------|-----------------------------------------------------|---------------|--------------------|----------------------------------------------------------------------------------------------------|------------|------|-------------|-----------|----|
| chi Closing Market        |                                                     |               |                    | Chat With Support Now<br>Logged in as: Stewart User4@op2onlinecce.com<br>Current Enterprise: Stewart - OP2 CCE |            |      |             |           |    |
|                           | Trading Partners                                    | Order History | Processing Order Q | 192395                                                                                                    | The Market | Help |             |           |    |
| ///^stew                  | art                                                 |               |                    |                                                                                                    |            |      | Link to Ste | wart Port | al |
|                           | File #: MS<br>Username: 1<br>Password:<br>Property: | BDemoCPL      |                    | Ren                                                                                                    | sember Me  |      |             |           |    |

4. Enter your new Stewart Connect credentials. Click **Remember Me** to save your credentials. Click **Login** to test and ensure you connect to the integration.

| 🔜 Closing Market Services                                                                                                |            | -                                                                                                    | D X           |  |  |
|----------------------------------------------------------------------------------------------------|------------|----------------------------------------------------------------------------------------------------|---------------|--|--|
| Closing Market                                                                                                    |            | Chat With Support Now<br>Logged in as: stewart user3@ccestewart co<br>Current Enterprise: Stewart - OP2 CCE |               |  |  |
| Irading Partners Order History Processing Order Queue                                                                    | The Market | Help                                                                                                    |               |  |  |
| File #: 040923JIMMIP<br>Username:<br>Password:<br>Property: [Please Select •                                             | member Me  | Link to S                                                                                                   | tewart Portal |  |  |
| Version 4.0<br>Server Name: INT01<br>Copyright © Closing Market by RamQuest, Inc. 20<br><u>Powered by RamQuest, Inc.</u> | 06 - 2023  |                                                                                                    |               |  |  |

## **Questions?**

Should you have any questions, please contact the **Agency Support Center** at <u>customercare@stewart.com</u> or (844) 835-1200 Option 2.